## ИНСТРУКЦИЯ по получению ПО РТС Mathcad

Получение ПО РТС Mathcad включает в себя несколько этапов:

- 1. Перейти на страницу <u>https://www.mathcad.com/ru/try-and-buy/mathcad-</u> <u>express-free-download</u>.
- Заполнить форму. "Эл. почта" указать корпоративную почту студента, (ваш логин от ЭИС)@campus.mephi.ru. "Компания" ввести "Национальный исследовательский ядерный университет «МИФИ»". В поле "Выберите категорию должности" выбрать "Студент", в "Выберите должностную функцию" выбрать "Обучение".

Пример заполнения рис.1.

| Иван                                                                                                    |        | Иванов   |
|----------------------------------------------------------------------------------------------------|--------|----------|
| iii1@campus.mephi.ru<br>                                                                                                    |        |          |
| Russian Federation                                                                                                    |        | ~        |
| +7 999 999-99-99                                                                                                    |        |          |
| Национальный исследовательский ядерный университет «МИФИ»                                                                                                    |        |          |
| Студент                                                                                                    | ~      | Обучение |
| 115409                                                                                                    |        |          |
| Да, пусть представитель отдела сбыта свяжется со мной.                                                                                                    |        |          |
| I acknowledge that my personal details will be processed in accordance with PTC's privacy policy and that they may be shared with PTC Inc.'s subsidiaries and members of the PTC Partner Network for the promotion of PTC's products and associated services. |        |          |
|                                                                                                    | ОТПРАЕ | вить///  |
| Рис.1                                                                                                    |        |          |

- 3. Нажать "ОТПРАВИТЬ".
- 4. На указанную эл. почту в течении 2 часов придет письмо с ссылкой на скачивания ПО.